## susanne.kraft@austin.utexas.edu Page 1 How to burn a DATA DVD to back up media

- 1. Insert a blank DVD into optical drive.
- 2. If you get this menu, choose to open Finder and click OK to

|                              | You inserted a blank DVD. Choose an action from the pop-up menu or click Ignore. |           |    |
|------------------------------|----------------------------------------------------------------------------------|-----------|----|
| R                            | Action: 👔 Op                                                                     | en Finder | ÷  |
| Make this action the default |                                                                                  |           |    |
| ? Eject                      |                                                                                  | Ignore    | ОК |

3. Drag and drop the ProTools project folder from it's location to the DVD

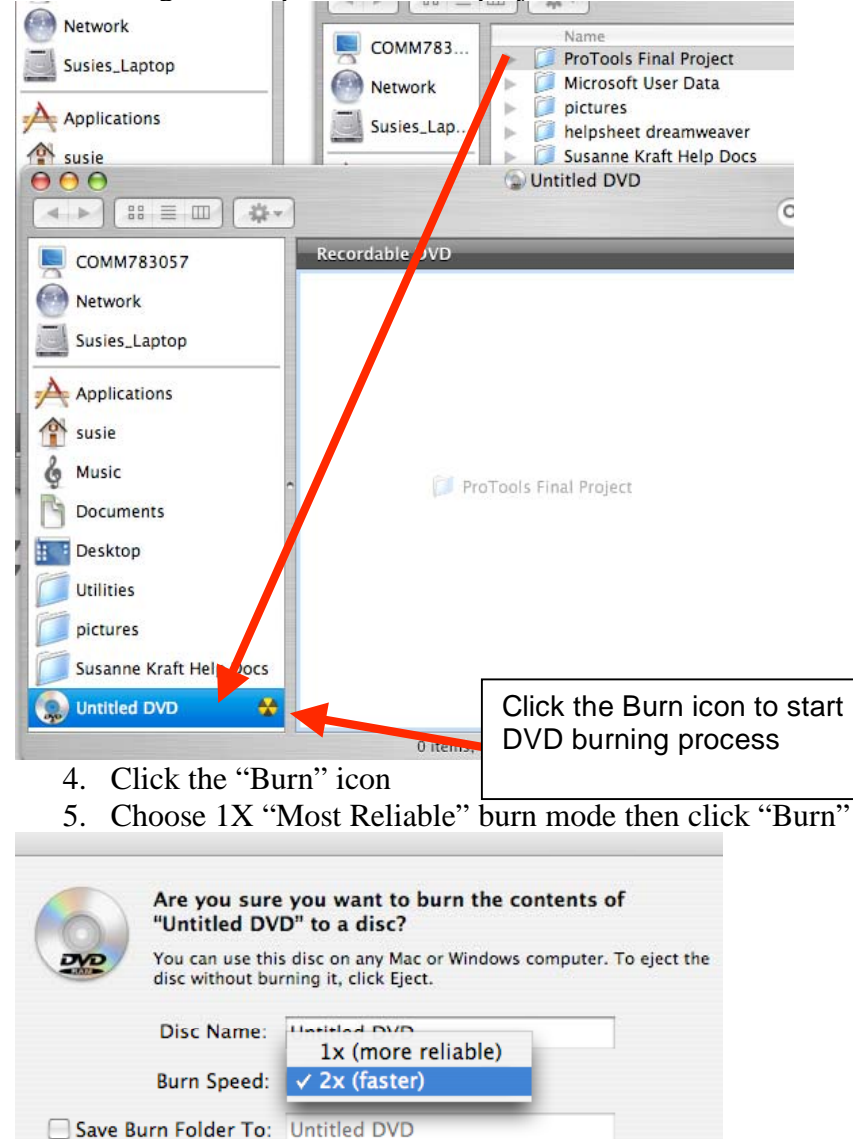

Cancel

Burn

Eject